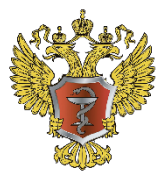

**МИНИСТЕРСТВО ЗДРАВООХРАНЕНИЯ** РОССИЙСКОЙ ФЕДЕРАЦИИ

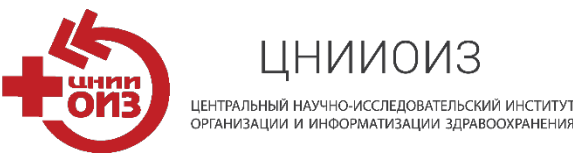

### ПАМЯТКА ДЛЯ МЕДИЦИНСКИХ ОРГАНИЗАЦИЙ ПО ВКЛЮЧЕНИЮ ИНОСТРАННЫХ ГРАЖДАН, ВЪЕЗЖАЮЩИХ НА ТЕРРИТОРИЮ РОССИЙСКОЙ ФЕДЕРАЦИИ С ЦЕЛЬЮ ЛЕЧЕНИЯ, В РЕЕСТР ЕПГУ

### ШАГИ ДЛЯ ВНЕСЕНИЯ ИН В РЕЕСТР НА ЕПГУ

#### ШАГ 1

Регистрация МО на портале ЕПГУ в качестве юридического лица

http://www.gosuslugi.ru/

Контакты поддержки: 8 800 100-70-10

### ШАГ 2

Регистрация МО на портале ЕГИСЗ для включения в ФРМО Срок регистрации ~ 7 календарных дней

#### http://nr.egisz.rosminzdrav.ru/

Контакты поддержки: 8-800-500-74-78

Подробная справочная информация: https://portal.egisz.rosminzdrav.ru/materials/501

### ШАГ З

МО вносит сведения по иностранным гражданам в реестр на портале ЕПГУ

Регистрация медицинской организации (далее – МО) в качестве юридического лица на ЕПГУ возможна при наличии зарегистрированного аккаунта физического лица.

Процедура регистрации на ЕПГУ проходит через единую систему идентификации и аутентификации (далее – ЕСИА).

Если *нет учетной записи* в качестве физического лица на ЕПГУ, то необходимо ее создать.

Для этого необходимо нажать на кнопку «Личный кабинет», либо воспользоваться прямой ссылкой http://esia.gosuslugi.ru/registration

Если *есть учетная запись* в качестве физического лица на ЕПГУ, то необходимо добавить учетную запись юридического лица– вашей МО.

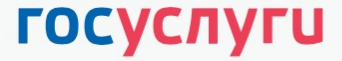

диная система дентификации и аутентификации

#### Регистрация

Зарегистрируйтесь онлайн через банк или посетив центры обслуживания

Онлайн через банк

Через центр обслуживания

Другой способ регистрации

Уже зарегистрированы? Войти

#### Добавление учетной записи для юридического лица делается через личный кабинет физического лица

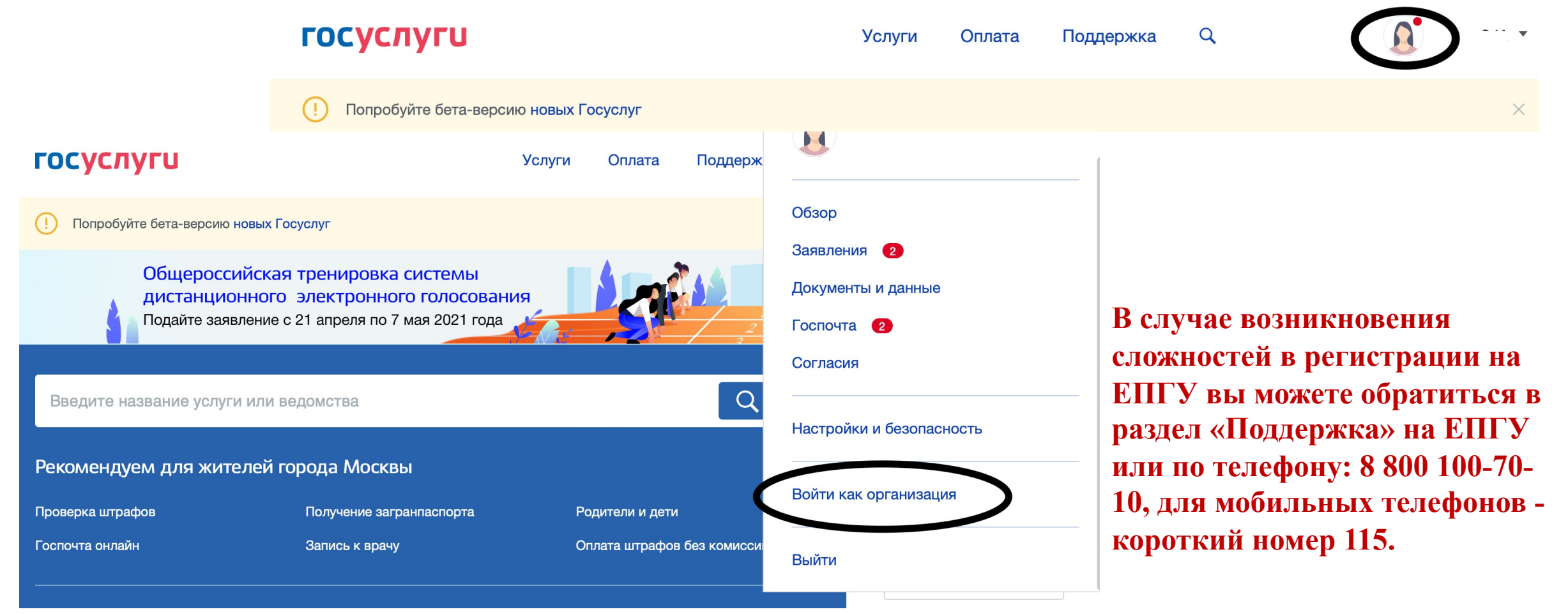

(Обязателен только для медицинских организаций, которые ранее не вносили сведения в ФРМО)

МО необходимо подать сведения в Федеральный регистр медицинских организаций (далее – ФРМО) с помощью единой государственной информационной системы в сфере здравоохранения (далее – ЕГИСЗ), если ранее МО не вносила указанные сведения в ФРМО.

- Распоряжение Правительства Российской Федерации от 16 марта 2020 г. № 635-р «О временном ограничении въезда в Российскую Федерацию иностранных граждан и лиц без гражданства и временном приостановлении оформления и выдачи виз и приглашений»
- Постановление Правительства Российской Федерации от 5 мая 2018 г. № 555 «О единой государственной информационной системе в сфере здравоохранения»

Для успешного входа в ЕГИСЗ необходимо открыть web-браузер и в адресной строке ввести <u>http://nr.egisz.rosminzdrav.ru/</u>.

При успешном входе появится окно в соответствии с рисунком.

Вход на ЕГИСЗ осуществляется через учетную запись ЕСИА.

Если ШАГ 1 выполнен успешно, то вход в систему произойдет на основании существующей учетной записи.

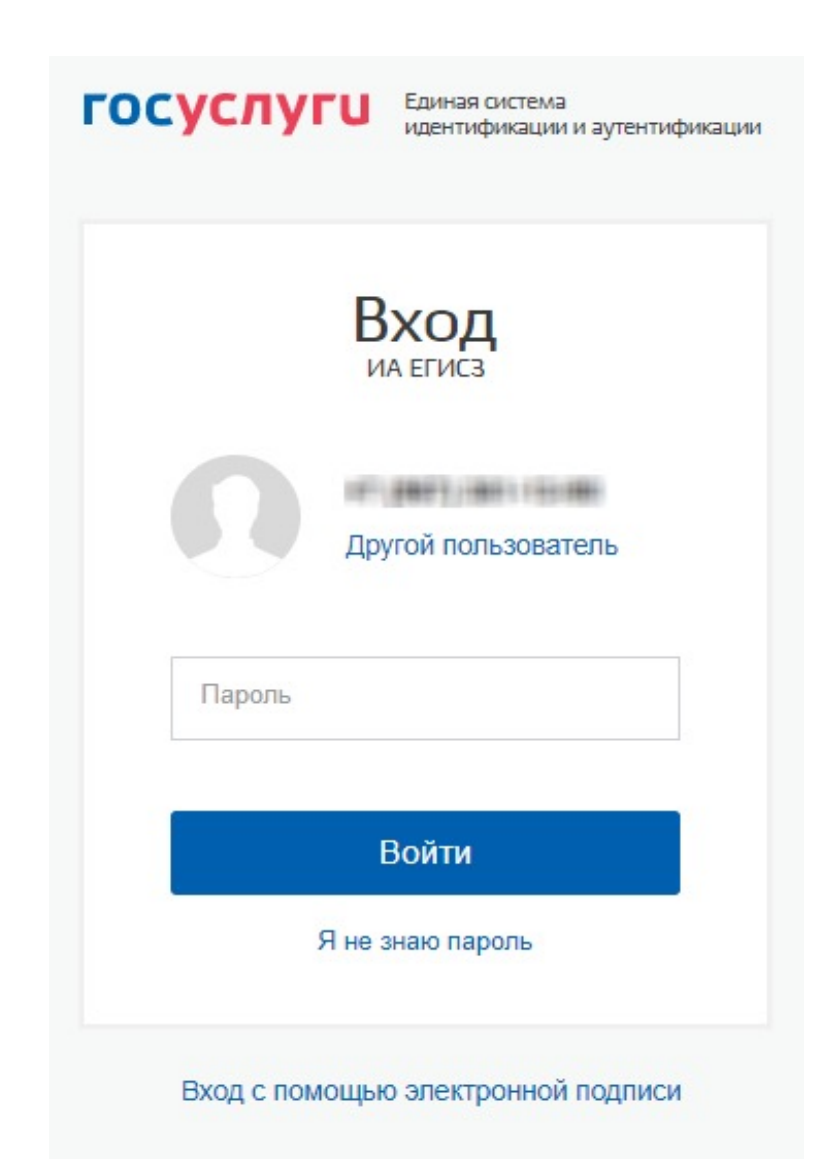

Далее необходимо направить заявку в формате .doc/.docx и ее сканированную копию с подписью ответственного лица и печатью организации в службу технической поддержки (далее – СТП) ЕГИСЗ по адресу egisz@rt-eu.ru (форма заявки приведена в приложении [п. А.1]).

Заявка должна содержать следующую информацию:

•СНИЛС;

•Фамилия;

•Имя;

•Отчество;

•адрес электронной почты;

•субъект Российской Федерации;

•полное наименование медицинской организации/образовательной организации;
•краткое наименование медицинской организации/образовательной организации;
•наименование Подсистемы, в которую необходим доступ – ФРМО;
•наименование роли.

#### ПОДРОБНАЯ ИНФОРМАЦИЯ ПО РЕГИСТРАЦИИ: https://portal.egisz.rosminzdrav.ru/materials/501

На странице авторизации пользователю необходимо ввести логин и пароль и нажать на кнопку «Войти». После чего произойдет переход на стартовую страницу Системы.

| ИСЗ 🇱 ФРМО/ФРМР : 🛗 Анализ : 🗞 НСИ :    | 🔁 Помощь                                       | 📥 Фамилия И. |
|-----------------------------------------|------------------------------------------------|--------------|
| 103                                     |                                                |              |
| Фамилия Имя<br>Отчество                 | <ul> <li>Аналитика и<br/>статистика</li> </ul> |              |
| Mal Roberts<br>O 7 11                   |                                                |              |
| ΦΡΜΟ                                    |                                                |              |
| @PMP                                    |                                                |              |
| ступные регистры                        |                                                |              |
| NO/ФРМР                                 |                                                |              |
| цинские организации<br>цинский персонал | Стартовая страница Си                          | стемы        |

На стартовой странице Системы в блоке «ФРМО/ФРМР» будет отображен список доступных пользователю Подсистем ЕГИСЗ согласно предоставленным правам доступа (в данном случае ФРМО). Для перехода в ФРМО необходимо нажать на ссылку «Медицинские организации»

ФРМО/ФРМР
 Медицинские организации

- Медицинский персонал
- Земский доктор/фельдшер(ЕКВ)

Вход в ФРМО через стартовую страницу Системы

ПОДРОБНЕЕ О ПОЛЬЗОВАНИИ СИСТЕМОЙ ФРМО МОЖНО ОЗНАКОМИТЬСЯ, ПРОЙДЯ ПО ССЫЛКЕ <u>HTTPS://PORTAL.EGISZ.ROSMINZDRAV.RU/MATERIALS/423</u> И СКАЧАВ ФАЙЛ «ФРМО. РУКОВОДСТВО ПОЛЬЗОВАТЕЛЯ»

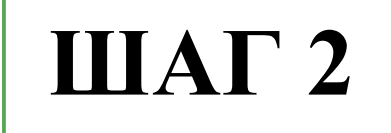

В течение 7 календарных дней после размещения сведений о МО в ФРМО, данная информация **автоматически** отображается в системе Минцифры России и государственная услуга «Включение иностранных граждан в список на пересечение границы» ЕПГУ (<u>https://www.gosuslugi.ru/410127/2</u>) становится активной для MO.

Направление дополнительных письменных обращений в Минздрав России и Минцифры России с просьбой включить МО в ФРМО не требуется.

## ШАГ З

Для медицинских организаций, сведения о которых внесены в ФРМО, доступна государственная услуга «Включение иностранных граждан в список на пересечение границы» ЕПГУ.

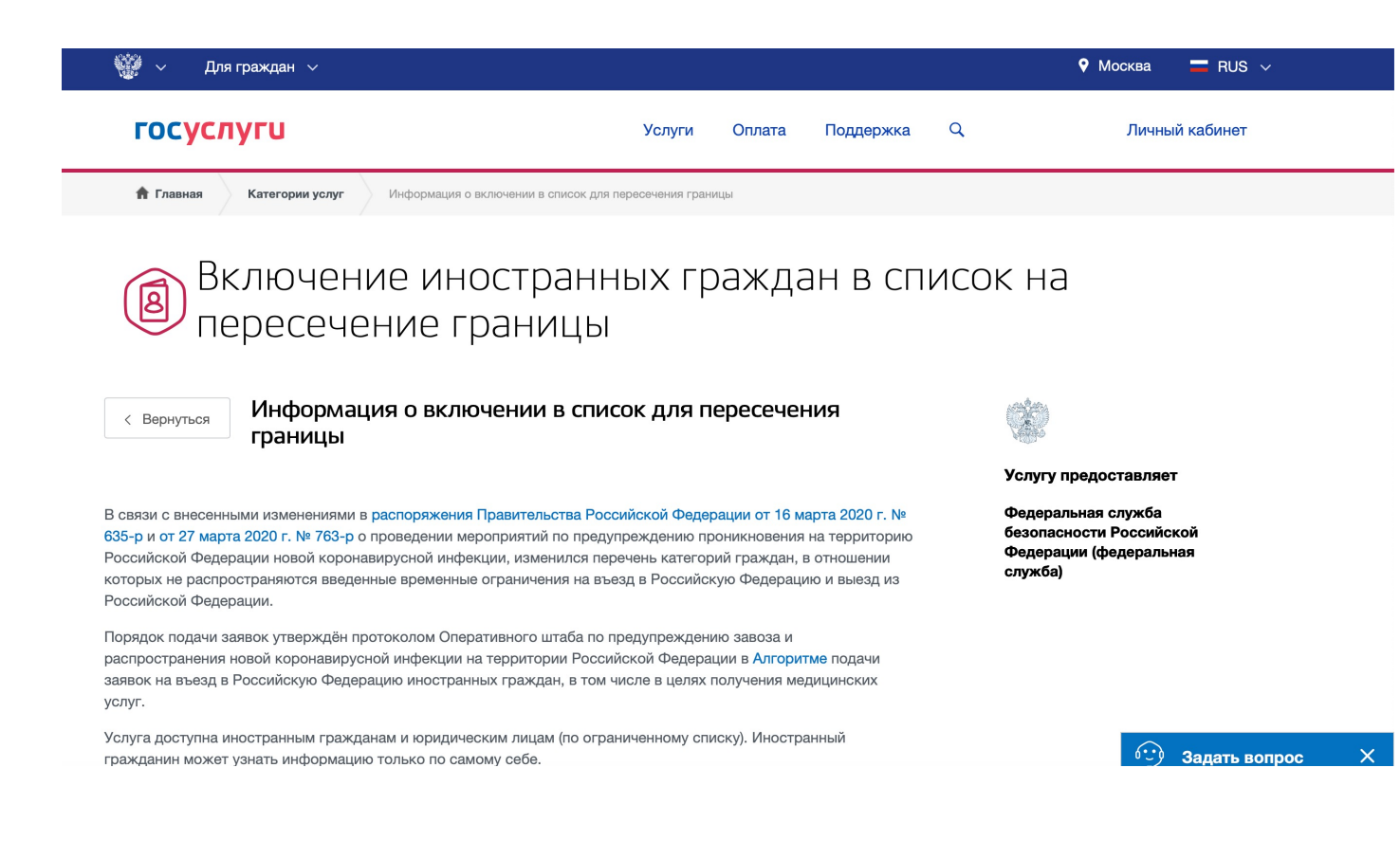

Для получения данной услуги необходимо пройти по ссылке <u>https://www.gosuslugi.ru/410127/2</u>

Для использования услуги необходимо авторизоваться на ЕПГУ под юридическим лицом – МО с ролью «администратор»

Для введения сведения обязательно назначить одному из сотрудников роль «администратор» и вводить сведения именно с учётной записи сотрудника с ролью «администратор». Для этого необходимо в личном кабинете руководителя организации перейти в раздел «Настройки и безопасность». В разделе «Настройки и безопасность» перейти на вкладку «Сотрудники» и нажать «Пригласить сотрудника». Если нужно сменить роль у ранее добавленного сотрудника, то необходимо нажать «Сменить роль».

| Поддерж     | ОРГАНИЗАЦИЯ<br>-1712151312 | × |                                                                                            |                                                                   |                   |            |            |
|-------------|----------------------------|---|--------------------------------------------------------------------------------------------|-------------------------------------------------------------------|-------------------|------------|------------|
|             | Личный кабинет             |   |                                                                                            | ОРГАНИЗАЦИЯ -17.12.15.13.12<br>Директор<br>Все данные организации |                   |            |            |
|             | Услуги                     |   | Offace                                                                                     | Amiltonument                                                      | Мантроны и надаор | Сотрацияни | Hactpolese |
| Q           | Оплата                     |   |                                                                                            |                                                                   |                   |            |            |
|             | Поддержка                  |   | Пригласить сотрудника Понка по сотрудникам                                                 |                                                                   |                   | nemald     | Q          |
| нерках      | Настройки и безопасность   |   |                                                                                            |                                                                   |                   |            |            |
| вида<br>ФСС | Сменить роль               |   | Администратор арганизации<br>Мишина Татьяна Сергеевна<br>Редактировать данные Сменить роль |                                                                   |                   |            |            |
|             | Выйти                      |   |                                                                                            |                                                                   |                   |            |            |

## ШАГ З

Для каждого иностранного гражданина заполняются следующие данные:

1. ФИО – доступен ввод только прописных букв на латинице и пробела;

2. Дата рождения – доступен ввод только цифр, допустимо указание даты рождения в форматах ДД.ММ.ГГГГ, 00.ММ.ГГГГ, 00.00.ГГГГ;

3. Пол – допустимо указание следующих значений М – мужской, Ж – женский, Н – не указан;

- 4. Гражданство выбирается из справочника;
- 5. Серия и номер документа допустим ввод латинских букв и цифр;

6. Ожидаемый к въезду пункт пропуска – выбирается из списка, не обязательно для заполнения;

7. Дата въезда с – дата начала периода въезда не должна быть меньше текущей;

8. Дата въезда по – дата окончания периода въезда не должна быть меньше даты начала периода;

9. Номер визы – допустим ввод только прописных латинских букв и цифр, поле не обязательно для заполнения.

При входе на форму по умолчанию отображается пустая панель, в которой необходимо внести данные пользователя и нажать кнопку.

Для того, чтобы внести данные во внесенные данные, необходимо нажать «редактировать», для того чтобы удалить необходимо нажать «удалить».

# ШАГ З

После ввода данных и нажатии на кнопку «Отправить» список отправляется в Государственную систему изготовления, оформления и контроля паспортно-визовых документов нового поколения (ГС ПВДНП) и сохраняется в базу данных ЕПГУ.

Если выйти из формы услуги без отправки, то введенные данные сохранятся и будут доступны для редактирования при следующем входе на форму услуги.

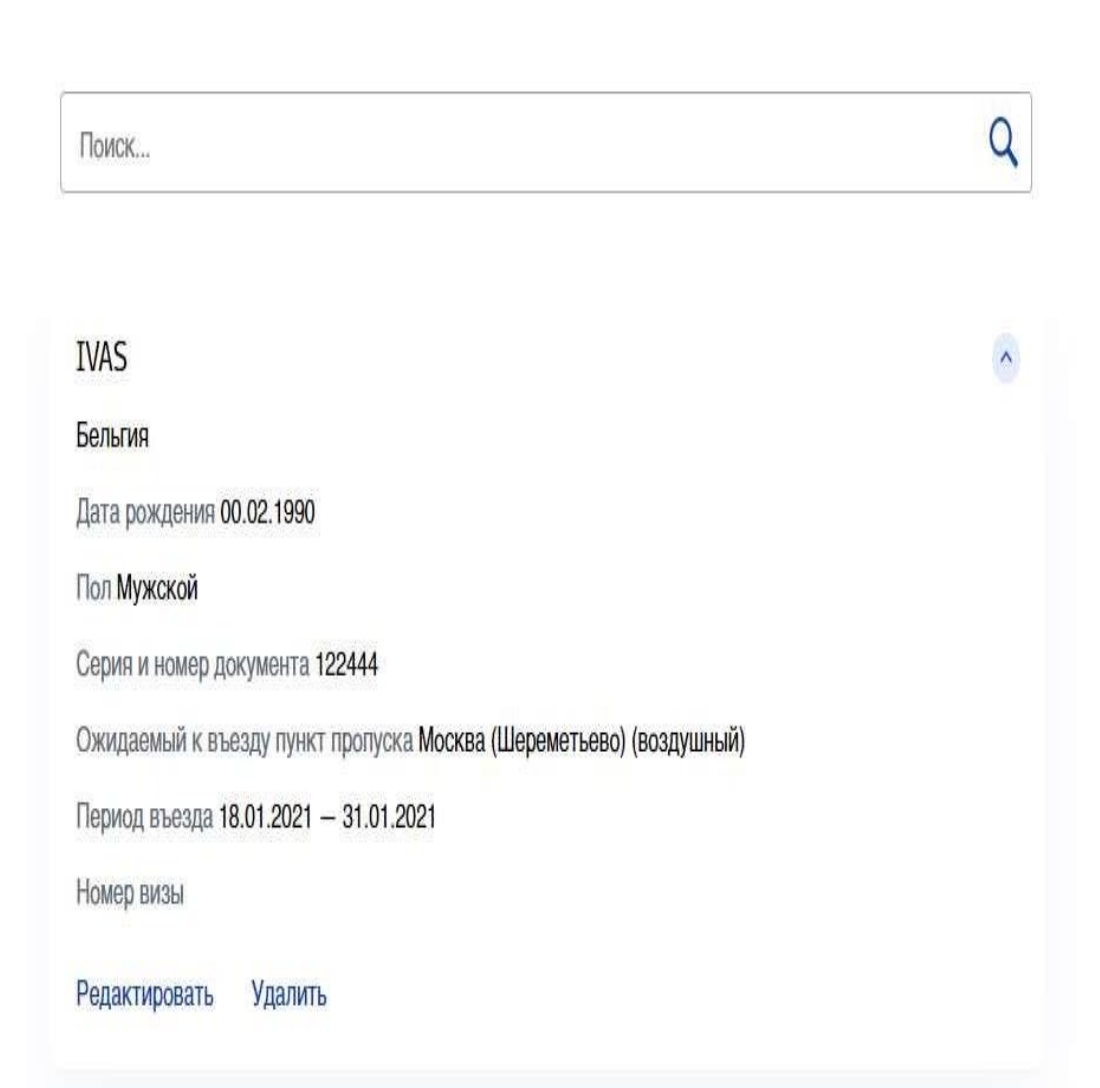